# VITO FT CONNECT Kurzanleitung

Ihr spezifischer Startwert:

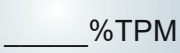

Zur Inbetriebnahme im frischen Öl messen und TPM-Referenzwert (±2,0 % TPM) notieren. Dieser dient als Vergleichswert für spätere Prüfungen.

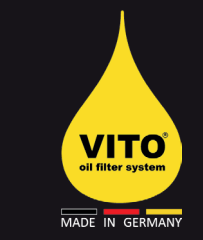

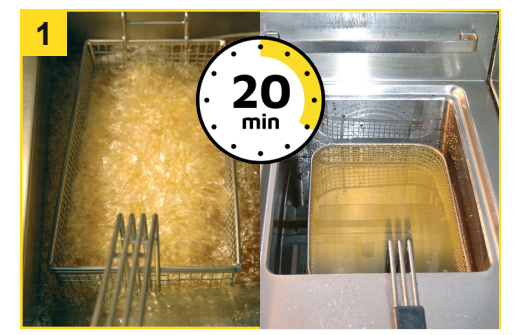

**Vorbereitung Wichtig!** Für genaue Messwerte das Öl nach dem Frittieren etwa 20 Minuten ruhen lassen. Während der Messung keine Lebensmittel frittieren.

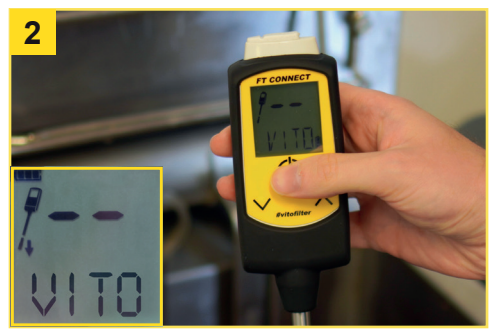

**Anschalten** Drücken Sie **ON/OFF** und wählen Sie mit den Pfeiltasten die Fritteuse. Bestätigen Sie mit einem kurzen Druck auf **ON/OFF**.

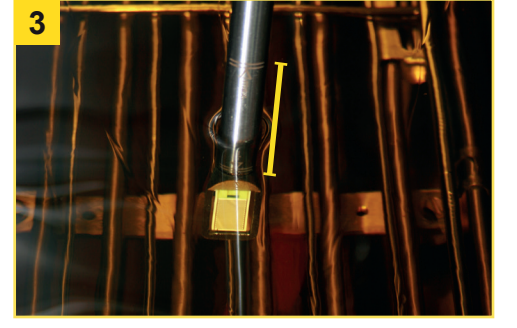

**Messung starten** Tauchen Sie den Sensor in das Öl und achten Sie auf die **MIN/MAX-Markierungen**. Der NextStep-Indikator empfiehlt, mit dem Rühren zu beginnen.

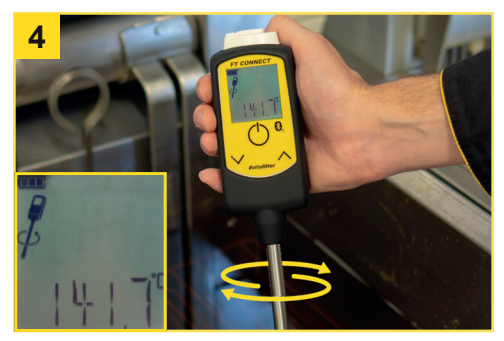

Rühren

Rühren Sie leicht, bis die angezeigte Temperatur etwa der des Öls entspricht. Dies dauert ca. 20 Sekunden.

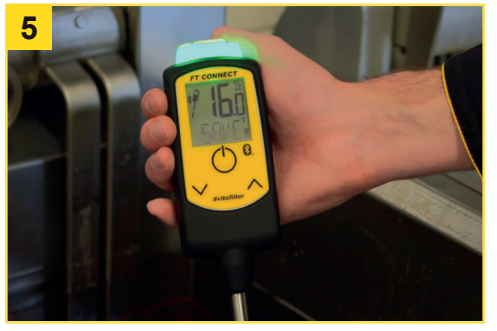

**Messung beenden** 

Die Messung ist beendet, wenn der TPM-Wert im Display nicht mehr blinkt und der NextStep-Indikator empfiehlt, das Rühren zu beenden. Speichern Sie die Messung, indem Sie kurz auf die Pfeiltaste runter drücken.

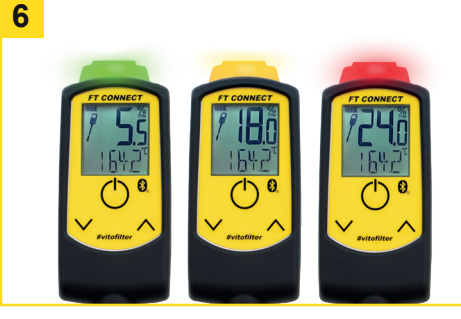

## Auswertung

Gute Ölqualität: Signallampe blinkt grün Mittlere Ölqualität: Signallampe blinkt gelb Schlechte Ölqualität: Signallampe blinkt rot

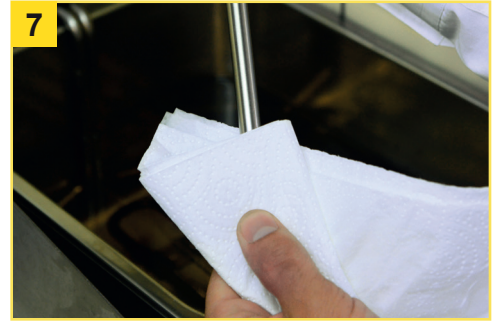

**Reinigung** Nehmen Sie den Sensor aus dem Öl und **wischen** Sie ihn mit einem weichen **Tuch** ab. Bei starker Verschmutzung können Sie zusätzlich hochprozentigen Alkohol / Spiritus auf das Tuch geben.

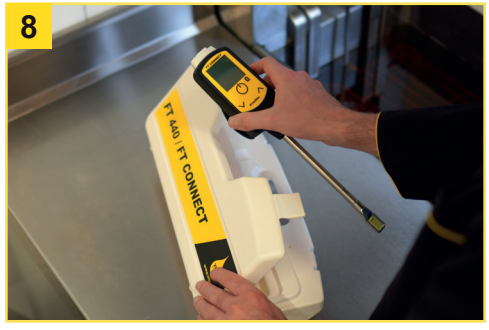

Nächste Fritteuse / Ende

Der Tester ist nach dem Speichern direkt für eine neue Messung bereit. Wiederholen Sie einfach die Schritte **3-8** oder verstauen Sie den Tester bis zur nächsten Messung im Koffer.

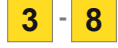

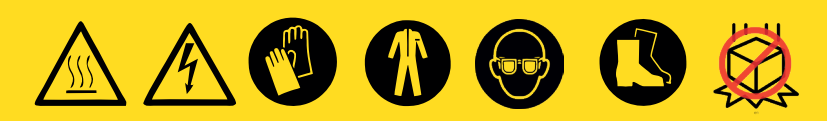

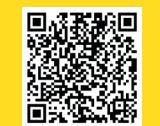

Mehr erfahren: handling.vito.ag VITO AG +49 7461 96289-0 info@vito.ag www.VITO.ag

## **VITO FT CONNECT** Vor dem ersten Gebrauch

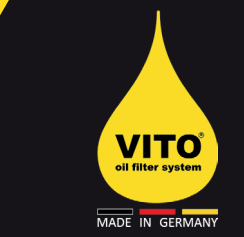

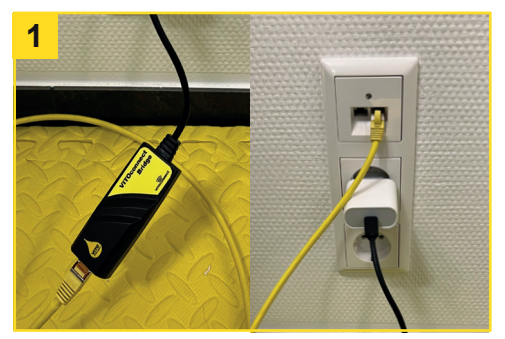

#### **VITOconnect Bridge**

Verbinden Sie die Bridge per LAN-Kabel mit dem Router oder einem freien LAN-Port und einer Stromquelle. Schalten Sie den FT CONNECT ein – die Bridge verbindet sich automatisch und und überträgt die Messwerte, wenn beide Geräte in Reichweite sind.

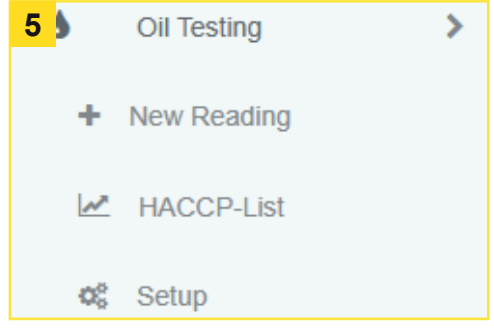

## **Berichtsfunktion konfigurieren**

Öffnen Sie den Setup-Bereich unter dem Tab "Ölmessung", um die Berichtsfunktionalität einzurichten.

| Sig   | n in                                      |
|-------|-------------------------------------------|
| Pleas | e fill out the following fields to login: |
|       | connect@vito.ag                           |
| a,    |                                           |
| Rei   | member me                                 |
|       | Sign in                                   |
|       |                                           |
|       |                                           |
|       | Forgot your Password?                     |

Anmeldung bei CONNECT.VITO.AG

Benachrichtigungen einrichten

Wählen Sie unter "Benachrichtigungs-

einstellungen" die Seriennummer Ihres

Testers aus und füllen Sie das Formular

aus, um E-Mail-Benachrichtigungen für automatische Berichte zu konfigurieren.

6

Wenn Sie bereits ein registriertes Konto haben, melden Sie sich auf der Plattform an. Falls nicht, erstellen Sie ein neues Konto, indem Sie auf **Sign up** klicken.

| 2 | Register your VI1                   | Os location                                                                                   |              |
|---|-------------------------------------|-----------------------------------------------------------------------------------------------|--------------|
| J | Please use this form to register yo | ur VITO device with us, so you can start using all VITOconnect features. We will respond with | in 48 hours. |
|   | Name                                | Connect User                                                                                  |              |
|   | Company                             | VITO AG                                                                                       |              |
|   | Email                               | connectigivito ag                                                                             |              |
|   | Street                              | Etastrade 6                                                                                   |              |
|   | Postcode                            | 76552                                                                                         |              |
|   | City                                | Tuttingen                                                                                     |              |
|   | Country                             | Germany X+                                                                                    |              |
|   | VITO serial number                  | 12345678                                                                                      |              |
|   |                                     |                                                                                               |              |

## **Registrieren Sie Ihren FT CONNECT**

Gehen Sie im Dashboard zum Bereich "Gerät registrieren" und geben Sie alle erforderlichen Geräteinformationen ein.

| Kote: To claim a new device you must know the serial number of the VITO and the post code where the VI VITO Serial Number |            |
|----------------------------------------------------------------------------------------------------|------------|
| # VITO Serial Number                                                                                                    | TO is loca |
|                                                                                                    |            |
| Post Code                                                                                                    |            |
| Setup                                                                                                    |            |

#### Gerät mit Ihrem Konto verknüpfen Gehen Sie im Dashboard zu "Geräte verwalten" und klicken Sie auf "Neues Gerät hinzufügen", um Ihren FT CONNECT mit Ihrem Benutzerkonto zu verknüpfen.

| Fryer.                | Select your Pryer                                                                                                    |                                 |
|-----------------------|----------------------------------------------------------------------------------------------------|---------------------------------|
| When did you measure? | Just now or select date a                                                                                                    | nd time:                        |
| Bedg                  | Leave empty if you didn't refill                                                                                                    | LB                              |
|                       |                                                                                                    |                                 |
| Pitration.            | Did you filter the oil today?                                                                                                    |                                 |
| Filedon:              | The man and any part and<br>Dd syou filter the oil bade?<br>Thy our back a compatible blackooth of legistic, you can she<br>Thy value: | et automatic measurement 0 Stat |

#### **Erfassen von Messwerten**

Zusätzlich zur Bluetooth-Funktionalität können Sie die gemessenen Werte auch manuell eingeben. Gehen Sie dazu in den Bereich "Neue Messung" im Menü "Öltests" und tragen Sie die erforderlichen Daten ein.

| ga: 97<br>apancibec († 2024 - Dec 31 202 | • .                                                                                                    |                                                                                                    | Piller, Select type(s)                                                                                                    |                                                                                                    |                                                                                                    |                                                                                                    |
|------------------------------------------|----------------------------------------------------------------------------------------------------|----------------------------------------------------------------------------------------------------|----------------------------------------------------------------------------------------------------|----------------------------------------------------------------------------------------------------|----------------------------------------------------------------------------------------------------|----------------------------------------------------------------------------------------------------|
| × *-                                     |                                                                                                    |                                                                                                    |                                                                                                    |                                                                                                    |                                                                                                    | Deards                                                                                                    |
| 0 PTSenai                                | i riyer i                                                                                                    | Date                                                                                                    | Refit 1                                                                                                    | ritration                                                                                                    | TPM 0                                                                                                    | Temperature                                                                                                    |
| 15346310                                 | From .                                                                                                    | 121724, 5-09 AM                                                                                                    | not relified                                                                                                    | 89                                                                                                    | 0.01 %                                                                                                    | 0.0110                                                                                                    |
| 15546310                                 | Front                                                                                                    | 12/17/34, 5:09 AM                                                                                                    | not settine                                                                                                    | 50                                                                                                    | 10.5 %                                                                                                    | 198.2 10                                                                                                    |
| 15546310                                 | Freed                                                                                                    | 121724, 5:09 AM                                                                                                    | not refilled                                                                                                    | 50                                                                                                    | 32.5 %                                                                                                    | 10E8 °C                                                                                                    |
| 15345310                                 | Front                                                                                                    | 121724, 509 AM                                                                                                    | not refined                                                                                                    | 80                                                                                                    | 02.5 %                                                                                                    | 112.6 %                                                                                                    |
| 15546310                                 | Fryad                                                                                                    | 1211704, 5:09 MM                                                                                                    | not refilled                                                                                                    | 50                                                                                                    | 21.5 %                                                                                                    | 113.10                                                                                                    |
| 155463.10                                | Frietl                                                                                                    | 12/17/24, 5:09 AM                                                                                                    | not refilled                                                                                                    | 80                                                                                                    | 24.5 %                                                                                                    | 17N.2 °C                                                                                                    |
| 15346210                                 | 1000                                                                                                    | 121724, 509 AM                                                                                                    | not refined                                                                                                    | 50                                                                                                    | **                                                                                                    | 1981 °C                                                                                                    |
| 10040310                                 | Fryort2                                                                                                    | 121704, 009 AM                                                                                                    | not rofilled                                                                                                    | 80                                                                                                    | 01.5 %                                                                                                    | 112.6 °C                                                                                                    |
| 15346310                                 | Front                                                                                                    | 12/17/24, 5:09 AM                                                                                                    | not refilled                                                                                                    | 50                                                                                                    | 10 N                                                                                                    | 105.4 °C                                                                                                    |
| 15546310                                 | Front                                                                                                    | 121724, 5:09 AM                                                                                                    | not refilled                                                                                                    | 50                                                                                                    | 32.5 %                                                                                                    | 142.6 °C                                                                                                    |
|                                          | pr. pr.<br>Weiller (19) 2004 - ONE 23 200<br>Weiller (19) 2004 - ONE 23 200<br>Weiller (19) 2004 - ONE 200<br>Weiller (19) 2004 - ONE 200<br>W | P.P.     P.P.       Image: State State Sta | P     Part     Part     Sec       C     2     1     1     1     1     1     1     1     1     1     1     1     1     1     1     1     1     1     1     1     1     1     1     1     1     1     1     1     1     1     1     1     1     1     1     1     1     1     1     1     1     1     1     1     1     1     1     1     1     1     1     1     1     1     1     1     1     1     1     1     1     1     1     1     1     1     1     1     1     1     1     1     1     1     1     1     1     1     1     1     1     1     1     1     1     1     1     1     1     1     1     1     1     1     1     1     1     1     1     1     1 | P.F     Space     Space     S | P     Description       Image: Image: Ima | Product     Control     Marcine     Marcine <t< td=""></t<> |

### **HACCP-Berichte anzeigen**

Um Ihre HACCP-Liste einzusehen, gehen Sie zum Bereich "HACCP-Liste" im Tab "Öltests". Dort können Sie die Daten nach Fritteuse oder Datum filtern und die Messwerte als PDF exportieren.

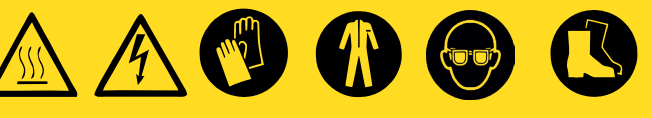

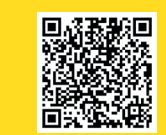

Mehr erfahren: handling.vito.ag VITO AG +49 7461 96289-0 info@vito.ag www.VITO.ag